## 個別お知らせサービス「ふじえだマイアシスト」よくある質問

※下記以外の問い合わせは、藤枝市情報デジタル推進課までお問合せください。

問い合わせメールアドレス:joho@city.fujieda.shizuoka.jp

| カテゴリー  | No | 質問                                         | 回答                                                                                                    | 備考                                                                                                    |
|--------|----|--------------------------------------------|----------------------------------------------------------------------------------------------------|----------------------------------------------------------------------------------------------------|
| サービス概要 | 1  | 個別お知らせサービス「ふじえだマイアシス<br>ト」はどのようなサービスなのか。   | 市民の皆さんが、各種制度を検索したり問合せを行ったりする負担の軽減や申請漏れを防止する<br>ため、市民一人一人の状況に応じた案内を、藤枝市LINE公式アカウントからのメッセージでお知ら<br>せします。                                                                                                    | 詳しくはホームページから<br>https://www.city.fujieda.shizuoka.jp/s<br>oshiki/kikakuzaisei/johoseisaku/oshira<br>se/22703.html |
| サービス概要 | 2  | 通知される対象の制度を知りたい。                           | 各種検診や子育て支援関連手続きなどの30制度を対象としています。 1.肺がん・大腸がん検診 2.ピロリ菌骨がんリスク判定 3.肩がん検診 (ハ視鏡検査) 4.乳がん検診 5.子宮がん検診 5.子宮がん検診 5.子宮がん検診 5.子宮がん検診 7.特定健康診査(新40歳対象) 8.乳幼児健診通知 9.児童手当 10.こども医療費助成 11.児童扶養手当 10.こども医療費助成 13.自立支援教育訓練給付金 14.高等職薬訓練促進給付金 15.母子父子寡婦福祉資金貸付 16.風しん追加的対策(第5期)抗体検査・予防接種 17.高齢者用肺炎球菌ワクチン定期予防接種 18.1歳から接種可能となる定期予防接種 21.二種混合(第2期)予防接種 21.二種混合(第2期)予防接種 21.二種混合(第2期)予防接種 23.HPVワクチン予防接種 23.HPVワクチン予防接種 25.市県民税(普通徴収)の納期のお知らせ 26.固定資産税の納期のお知らせ 29.直接換入型ディズボーザ段習費補助会 |                                                                                                    |
|        |    |                                            | 30.住民税非課税世帯に対する給付金                                                                                                    |                                                                                                    |
| サービス概要 | 3  | サービスの利用対象者はどのような人か。                        | 本サービスの利用は、藤枝市に住民登録している方が対象となります。                                                                                                    |                                                                                                    |
| サービス概要 | 4  | LINEなフトにリーレスのわれらせを受け取る<br>ことは可能か。          | LINEのメッセージを通じてお知らせをするため、LINE以外ではご利用いただくことはできません。                                                                                                    |                                                                                                    |
| サービス概要 | 5  | このサービスは、藤枝市の住民以外も利<br>用することが可能か。           | 利用できません。藤枝市に住民登録している方がサービス利用対象者となります。                                                                                                    |                                                                                                    |
| 利用登録   | 6  | サービスの利用登録方法を知りたい。                          | 藤枝市LINE公式アカウントを友だち追加し、トーク画面のメニューの「個別お知らせサービス」より、<br>以下のどちらかの方法で利用登録を行ってください。<br>・マイナンバーカードを活用して簡単に利用登録を行う方法<br>・登録フォームに必要事項を入力し、後日自宅に届く登録番号が記載されたパガキに沿って手続き<br>を行う方法<br>詳しくはホームページをご確認ください。<br>https://www.city.fujieda.shizuoka.jp/soshiki/kikakuzaisei/johoseisaku/oshirase/22703.h<br>tml                                                                                                    |                                                                                                    |
| 利用登録   | 7  | サービスの利用登録を行うための窓口はあ<br>るか。                 | 利用登録専用窓口はございません。藤枝市LINE公式アカウントからのみ、利用登録を受け付けて<br>います。                                                                                                    |                                                                                                    |
| 利用登録   | 8  | サービスを利用していたが、藤枝市外に転<br>出する場合は、どのようにしたらよいか。 | 以下の手順により、サービス利用停止を行ってください。<br>1.藤枝市LINE公式アカウントのトーク画面のメニューから、「個別お知らせサービス」のアイコンをタップ<br>2.表示される画面から「サービス利用停止」をタップ                                                                                                    |                                                                                                    |

| 利用登録                 | 9  | スマートフォン等の機種変更時に、LINEア<br>カウントの引継ぎができなかった場合はど<br>のようにしたらよいか。    | 再度利用登録を行ってください。<br>(No.6を参照)                                                                                                    |                                           |
|----------------------|----|----------------------------------------------------------------|----------------------------------------------------------------------------------------------------|-------------------------------------------|
| マイナンバーカードに<br>よる利用登録 | 10 | なぜ利用登録の際にLINE Payのアカウン<br>ト登録が必要なのか。                           | LINE Payの機能を使ってマイナンバーカードを活用した本人確認を行います。そのため、利用規約や<br>情報提供ポリシー等を確認いただいたうえでアカウントの登録が必要になります。                                                                                                    |                                           |
| マイナンバーカードに<br>よる利用登録 | 11 | 署名用電子証明書パスワードとは何か。                                             | マイナンバーカードを発行した際に登録した、6~16桁のアルファベットと数字を含むバスワードです。<br>また、バスワードに使用するアルファベットは大文字のみです。<br>※15歳になる前にマイナンバーカードを作成された方は、署名用電子証明書パスワードが登録され<br>ていないことがあります。その場合は登録フォームによる利用登録で手続きを行ってください。                                                                                                    |                                           |
| マイナンバーカードに<br>よる利用登録 | 12 | 利用登録にマイナンバー(個人番号)が<br>必要になるのか。                                 | マイナンバー(個人番号)は本サービスと連携いたしません。本人確認のため、マイナンバーカードの<br>ICチップに搭載された電子証明書により本人確認を行います。                                                                                                    |                                           |
| 登録フォームによる<br>利用登録    | 13 | 利用登録の際はどのような項目が必要<br>か。                                        | 以下の入力をお願いします。<br>1.氏名(漢字)<br>2.氏名(カナ)<br>3.住所<br>4.連絡先(メールアドレス又は電話)<br>5.性別<br>6.生年月日                                                                                                    | 「連絡先」は入力いただいた項目について、<br>確認させていただくためのものです。 |
| 登録フォームによる<br>利用登録    | 14 | 登録番号とはどのようなものか。                                                | 登録番号とは、サービス利用開始時に必要となる番号です。利用者ごとに違う番号が附番されま<br>す。※マイナンパーカードによる利用登録をされた方は登録番号は発行されません。                                                                                                    |                                           |
| 登録フォームによる<br>利用登録    | 15 | 登録番号の郵送先はどこか。                                                  | 住民登録している住所宛に郵送します。                                                                                                    |                                           |
| 登録フォームによる<br>利用登録    | 16 | 郵送された登録番号の通知はがきを紛<br>失した場合どうしたらよいか。                            | 再度登録フォームによる利用登録を行ってください。<br>(No.6を参照)                                                                                                    |                                           |
| 登録フォームによる<br>利用登録    | 17 | 登録番号が送付されたが、家族(他の<br>世帯員)の登録番号を誤って登録してし<br>まった場合は、どのようにしたらよいか。 | 登録番号を誤って入力した場合は、以下の手順により、サービス利用停止を行ったのち、正しい登<br>録番号を入力してください。<br>(サービス利用停止)<br>1.藤枝市LINE公式アカウントのトーク画面のメニューのうち、「個別お知らせサービス」のアイコンをタッ<br>プ<br>2.表示される画面から「サービス利用停止」をタップ<br>(利用停止後、以下の手順により再度申請を行ってください。)<br>1.藤枝市LINE公式アカウントのトーク画面のメニューのうち、「個別お知らせサービス」のアイコンをタッ<br>プ<br>2.表示される画面から「利用登録」をタップし、ご自身の登録番号の入力をしてください。<br>※登録誤りがないよう、ハガキのあて先と登録番号をご確認ください。 |                                           |
| 登録フォームによる<br>利用登録    | 18 | 必要事項を入力し登録フォームによる利<br>用登録を行ったが、登録番号は世帯全<br>員に郵送されるのか。          | 登録番号は、利用登録された方にのみ郵送されます。<br>※他の世帯員についても、サービス利用を希望される場合は、各自で利用登録をする必要があり<br>ます。                                                                                                    |                                           |
| その他                  | 19 | 受け取りたいお知らせを変更(制限)す<br>るにはどうしたらよいか。                             | 藤枝市LINE公式アカウントのトーク画面のメニューのうち、「個別お知らせサービス」のアイコンから通<br>知設定ボタンをタップ。各通知対象制度名の左側にあるスイッチをタップし、オン・オフを切り替える<br>ことで変更できます。                                                                                                    |                                           |
| その他                  | 20 |                                                                | 以下の手順により、サービス利用停止を行ってください。<br>1.藤枝市LINE公式アカウントのトーク画面のメニューのうち、「個別お知らせサービス」のアイコンをタッ<br>プ<br>2.表示される画面から「サービス利用停止」をタップ                                                                                                    |                                           |
| その他                  | 21 | 利用規約はどこで確認できるのか。                                               | 利用規約は以下のホームページよりご確認いただけます。<br>https://www.city.fujieda.shizuoka.jp/soshiki/kikakuzaisei/johoseisaku/oshirase/22703.h<br>tml                                                                                                    |                                           |